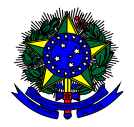

MINISTÉRIO DA EDUCAÇÃO FUNDO NACIONAL DE DESENVOLVIMENTO DA EDUCAÇÃO – FNDE DIRETORIA DE AÇÕES EDUCACIONAIS – DIRAE COORDENAÇÃO-GERAL DOS PROGRAMAS DO LIVRO - CGPLI SBS Q.2 Bloco F Edifício FNDE – 70.070-929 – Brasília/ DF

# MANUAL

## Instruções para solicitação de Reserva Técnica pelas Escolas

Brasília 2022

#### 1. Apresentação

A Coordenação-Geral dos Programas do Livro - CGPLI disponibiliza no PDDE Interativo/SIMEC ferramenta para que escolas e secretarias de educação possam demandar materiais do PNLD na reserva técnica. A ferramenta está disponível para todas as escolas e secretarias de educação participantes do Programa.

A dinâmica de utilização do sistema ocorrerá da seguinte forma:

O cronograma da reserva técnica em 2022 será o seguinte:

- 31/01/22 a 02/02/22: As secretarias de educação irão validar as demandas de livros das escolas que não foram atendidas no remanejamento. Essas demandas foram migradas automaticamente para a ferramenta de reserva técnica e será necessário que as secretarias de educação validem as demandas migradas.
- 03/02/22 a 11/02/22: O sistema estará aberto para as ESCOLAS demandarem livros na reserva técnica.
- 03/02/22 a 15/02/22: O sistema estará aberto para SECRETARIAS DE EDUCAÇÃO validarem as demandas das escolas e registrarem suas próprias demandas de livros, observando o limite de até 3% que cada rede tem direito.
- ✓ As solicitações de remanejamento não validadas pelas secretarias no período acima estipulado não serão atendidas.
- As escolas e secretarias poderão demandar livros diretamente na ferramenta de reserva técnica. O diretor da escola, ao acessar o PDDE Interativo será redirecionado ao SIMEC por meio do botão "ACESSAR NOVAS FUNCIONALIDADES" para demandar livros na reserva técnica.

 A reserva técnica tem um limite de até 3% dos livros que a rede de ensino tem direito a receber. Este limite é único para as escolas e suas respectivas secretarias de educação.

Os livros didáticos validados pela secretaria de educação referentes à reserva técnica, dentro do limite de até 3%, são encaminhados pelo FNDE diretamente para as escolas urbanas. Para as escolas rurais, os livros da reserva técnica são entregues na secretaria de educação, que é responsável por distribuir os materiais nas referidas escolas. Os livros didáticos da reserva técnica **solicitados pela Secretaria de Educação** são entregues na própria Secretaria, que é responsável por distribuir dos livros para as escolas de sua rede de ensino.

ATENÇÃO! Atualmente o sistema permite que apenas livros do PNLD 2019 – Ensino Fundamental Anos Iniciais e PNLD 2020 – Ensino Fundamental Anos Finais sejam solicitados na Reserva Técnica.

ATENÇÃO! Para demandas de livros do PNLD 2018 – Ensino Médio e EJA 2014, as Escolas e Secretarias de Educação devem acessar o sistema de Doação. O manual encontra-se disponível no link <u>https://www.gov.br/fnde/pt-br/acesso-a-informacao/acoes-e-programas/programas/programas-do-livro/pnld/manuais-pdde-simec</u>.

Para facilitar a utilização do novo Sistema de Reserva Técnica, no PDDE Interativo/ SIMEC, preparamos esse manual para orientar as escolas.

#### 2. Acesso ao Sistema de Reserva Técnica

Para acessar o sistema de reserva técnica as escolas deverão entrar no endereço eletrônico: <u>http://pddeinterativo.mec.gov.br</u> e efetivar o login utilizando o CPF e a senha:

| Aces   | sso ao Sistema    |
|--------|-------------------|
| CPF    |                   |
| Senha  |                   |
| Entrar | Esqueceu a senha? |
| Solic  | itar Cadastro     |
|        |                   |

Os diretores de escola que não têm acesso ao Sistema, precisam clicar no botão azul e solicitar o cadastro. Posteriormente, cabe à secretaria de educação correspondente liberar o acesso.

#### 3. Perfil da Escola

Segue o passo a passo:

1º) Clique na aba "Livro" localizada na parte superior da tela:

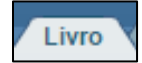

2º) O Sistema apresentará a tela abaixo Clique no ícone 🔎 que está localizado na coluna "Ação", no final da página à esquerda.

| ro        |             |                                 |                |             |          |                  |                |                 |        |
|-----------|-------------|---------------------------------|----------------|-------------|----------|------------------|----------------|-----------------|--------|
| Principal | 🕴 Sair      |                                 |                |             |          |                  |                |                 |        |
|           |             |                                 |                |             |          | Livro            |                |                 |        |
|           |             |                                 |                |             | Lista do | Escolas / Direto | 1705           |                 |        |
|           |             |                                 |                |             | Lista de | Escolas / Dirett | nes            |                 |        |
|           |             | Código INEP:                    |                |             |          |                  |                |                 |        |
|           |             | Nome da Escola:                 |                |             |          |                  |                |                 |        |
|           |             | Tipo de Esfera da Escola: Seleo | ione 🔻         |             |          |                  |                |                 |        |
|           |             | Localização: Selec              | ione 🔻         |             |          |                  |                |                 |        |
|           |             | CPF do Diretor:                 |                |             |          |                  |                |                 |        |
|           |             | Nome do Diretor:                |                |             |          |                  |                |                 |        |
|           |             | Estado: Sele                    | ione           | T           |          |                  |                |                 |        |
|           |             | Município: Selec                | ione o Estado  | -           |          |                  |                |                 |        |
|           |             |                                 | Inter o Estado |             |          |                  |                |                 |        |
|           |             | Pesqu                           | sar minnas esc | bias Limpar |          |                  |                |                 |        |
| Ação      | Código INEP | Nome da Escola                  | Esfera         | Localização | UF       | Município        | CPF do Diretor | Nome do Diretor | E-mail |
| <u>_</u>  | 31001511    | EE ORDEM E PROGRESSO            | Estadual       | Urbana      | MG       | Belo Horizonte   |                |                 |        |

| 3º)    | Ao            | clicar          | em          | ação,            | você           | será           | direcionado              | para          | 0           | botão          | "Acessar   | NOVAS  | FUNCIONALIDA |
|--------|---------------|-----------------|-------------|------------------|----------------|----------------|--------------------------|---------------|-------------|----------------|------------|--------|--------------|
| Liv    | vro Novo      | Mais Educaç     | ão PDDE     | E Interativo 201 | 12 PDDE II     | nterativo 2013 | PDDE Interativo 2014     | PDDE In       | terativo 20 | 015/2016 V P   | roEMI      |        |              |
| ۲ Pr   | rincipal      | 🍇 Re            | latórios    | ③ Siste          | ema            | 😣 Sair         |                          |               |             |                |            |        |              |
|        |               |                 |             |                  |                |                |                          |               |             |                | Livro      |        |              |
| -      |               |                 |             |                  |                |                |                          |               |             | * .            |            |        |              |
| Pa     | ira acessar a | is novas fund   | ionalidades | para as ESCC     | DLAS (Acessi   | bilidade, Rem  | anejamento de livros e R | leserva Técni | ica), cliqu | ue no botão ab | aixo.      |        |              |
| 4      | Acessar N     | OVAS FUI        | ICIONALI    | DADES            | < <u>-</u>     |                |                          |               |             |                |            |        |              |
|        |               |                 |             |                  |                |                |                          |               |             |                |            |        |              |
| dos    | ão Es         | colha de Liv    | TOS         |                  |                |                |                          |               |             |                |            |        |              |
| 1003   |               |                 | 103         |                  |                |                |                          |               |             |                |            |        |              |
|        |               |                 |             |                  |                |                |                          |               |             |                |            |        |              |
| a: 03/ | /04/2018 - 11 | :35:18 / Última | acesso (03/ | 04/2018) - Us    | uários On-Line | •              |                          |               |             |                | Visualizar | Regras |              |

4º) Selecione a aba "Reserva Técnica":

| alay for | ute tete | Terreta de Berre                               | Reserva Técnica                                                 | Deaphy                                 | 1718                               | Instantiants                                                           | ontribução.                                                                                                    | Materials                               | Received                                                 |            |
|----------|----------|------------------------------------------------|-----------------------------------------------------------------|----------------------------------------|------------------------------------|------------------------------------------------------------------------|----------------------------------------------------------------------------------------------------|-----------------------------------------|----------------------------------------------------------|------------|
|          |          |                                                | 9                                                               |                                        |                                    |                                                                        |                                                                                                    |                                         |                                                          |            |
|          |          |                                                | Т                                                               | ERMO (                                 | DE USO                             | D E RESPO                                                              | NSABILID/                                                                                                    | ADE                                     |                                                          |            |
|          |          | UL MANOEL O<br>Selvas/MA, dr                   | OMES DA SILVA, CITTA<br>Caro perante ao Fund                    | na.463.243.48 +<br>5 Nacional de D     | esponsavel pr                      | ia entritado COMPLEX<br>o da Educação 1 FND                            | D ESUCACIONAL HA                                                                                                | SEAN SABAY, Inc.<br>Is obrigação e da   | liada ero <b>Born jesus d</b><br>Importância de utilizar | les<br>- a |
|          |          | fenamenta de                                   | reserva técsica, disponi                                        | vel no utitema do                      | PODE Interact                      | No/SIMEC, e de demano                                                  | tar livros guando hou                                                                                           | ver falta de mater                      | ais nesta unidade escola                                 | ¥.         |
|          |          | huicional do Liv                               | ro e do Material Didátic                                        | o philos guanto                        | as competitive                     | las vistiluidas.                                                       | scrast ne vesoudes                                                                                              | in entraits die                         | sopos soors o vrogram                                    | 70)        |
|          |          | De acordo com                                  | a referida legislação.                                          |                                        |                                    |                                                                        |                                                                                                    |                                         |                                                          |            |
|          |          | det (* di anterezijke)<br>deta professioner, p | in Programa Nanit Interpoliti<br>Internetis de procedimentos es | FIGE a contact core                    | a participação da                  | 1928. Der secondental die artise<br>arauging die anterete inder an oor | adio por avarta, con mur<br>repetito per pagorran                                                               | colprises as the Dissection Fra         | best das mortes ambiguore                                | 6415       |
|          |          | 01 - 20 100-010-00                             | e estado company                                                |                                        |                                    |                                                                        |                                                                                                    |                                         |                                                          |            |
|          |          | by representation of                           | anta aquella, as theread                                        | (ni sitra (artaridar)                  |                                    | agerer, surrent for a case, i                                          | - 1911 - 1918 - 1918 - 1918 - 1918 - 1918 - 1918 - 1918 - 1918 - 1918 - 1918 - 1918 - 1918 - 1918 - 1918 - 1918 | içîn he there there                     |                                                          |            |
|          |          | l analisi ini pedi<br>annanininga, nan         | ico ochranisi, k-sonica bio<br>umana justificadas               | to the set                             | the statistics of                  | a far is seen, root larmen a s                                         | terre rigeries, how while                                                                                       | where the local distance                | i pela attritivente a pleas                              | les .      |
|          |          | N-instrument                                   | Concerning of the Party Name                                    |                                        |                                    |                                                                        |                                                                                                    |                                         |                                                          |            |
|          |          | (-sparse at or<br>realization)                 | erra neperifica en duran val                                    | aramas an núrsen á                     | a plantes that the                 | arius ny ana ami ny tao bara                                           | contrast deservices (include the loc                                                                            | rea developing he are                   | propriet a co reinversigations                           | -          |
|          |          | C namethiar a r                                | nerataria de adquação arb<br>4 consta acasemies                 | rie elleras argedunas                  | n e eveller m                      | province de contacegaria                                               | ite para autres autoda                                                                                          |                                         | sissing representation of the                            | A4.7       |
|          |          | Estou ciente de<br>educação e eta              | e a responsatsilidade te<br>slas, em regime de mút              | iciica deve seriip<br>tua cooperação a | ris ser pauladi<br>parter da asser | a na legislação vigente<br>utura do termo de ade                       | e que a geptilo du Pre<br>do, comprometando                                                                     | LD envolve a parts<br>me a sumprir as d | opação das secretarias<br>intricais motividas.           | de         |
|          |          | Tanho olinzia<br>execupió do P                 | que a qualquer mome<br>6,0.                                     | nto poderá have                        | r monitorana                       | nto per peris de PND                                                   | E bern xoma ns érg                                                                                              | Ros de controlle p                      | era vivificação yi toco                                  | 9          |
|          |          |                                                |                                                                 |                                        | MA/boricleia                       | o des Sehan, 4 de maio                                                 | dw 2026.                                                                                                    |                                         |                                                          |            |
|          |          |                                                |                                                                 |                                        | MA/born jatia                      | o das Sahasi, 4 de maio                                                | dw 2025.                                                                                                    |                                         |                                                          |            |
|          |          |                                                |                                                                 |                                        |                                    |                                                                        |                                                                                                    |                                         |                                                          |            |

5<sup>o</sup>) Ao selecionar a aba Reserva Técnica será visualizado o **Termo de Uso e Responsabilidade** que a escola deverá ler e clicar no botão DE ACORDO para prosseguir:

| E estimativat para anticada COMPLIZOR CONCELTORA (ALCOMAL PASSAN MARY), contractor em Berea Alex<br>SelveurMA, declara: parama es Funda: Nacional de Consentationeras de Educação 7 INOE, que estimu pares de abragado e das montificad e umbrativa a<br>Antivemente de reserva ciencia, disponição e parama do POOE Imanativa SMEC e de abraganda fuços parama houver faita de examina investe unitaria.                                                                                                    |
|----------------------------------------------------------------------------------------------------|
| Gestaro entra, que estruz creme des obrigações e devenes desta instituição de emimo, obsorbas na Resolução M 42/2012, que impõe votre e Programa<br>Nacional do Uvio e eo Material Disácio (PMLD), quento as companências instituídas.                                                                                                    |
| De activitie com a referitata legitinição.                                                                                                    |
| And MY is associate to frequence found a comparison PADEF a contract come or provinging to a VID. Anno necessaria de enforcida e associate, data successaria de formada francessaria de enforcemente e associate comparisonale e apresentação de exercise comparisonale e agricame.                                                                                                    |
| (i) in (a) wais at his spike compare.                                                                                                    |
| In the many set of protocol and provided and the consequences of the constraints of the sound of hand of hand of the doctory of the sound of the sound of the sou |
| I availate ou particle relevances à concess delance available du decision e activities à foir e cano, not intrinse e prises represe, leux addresses de locus délatere para associationes e alongées<br>associationes destaurances particulaires                                                                                                    |
| W- 40 An one participants company                                                                                                    |
| <ul> <li>Inspires, or more specific, as take interests as inferent at access nationances are in ords, but one as particular to be institute to an annex e or enhancement<br/>realization;</li> </ul>                                                                                                    |
| to consister a successful de adought extentiones e auditer et present de consequences par avec available et par a mere destita regionelle et dates<br>consequences en autore equilite.                                                                                                    |
| demo viena que a responsabilidade súmica deve sempre ser partede relegidação rigeres e que a gastão do MVLD emoior a partemação das secretarias de<br>estucação e escates, em regime de mistra conparição a parto da astinatura do termo da adeião, compromeinedo ma a cumpro as directaes methodas                                                                                                    |
| Tento plinia que a qualque momente poderà tavar montenamente por parte de PASE, bem como se degâte de compte para verificação in toco da<br>exercição de PALD.                                                                                                    |
| MA/Bom Jahus Res Defrees. 4 die mano die 2020.                                                                                                    |
| v. De atores                                                                                                    |
|                                                                                                    |

### 6º) Ao aceitar o Termo de Uso e Responsabilidade o sistema da Reserva Técnica ficará disponível. Leia as Orientações:

| NEP/NOME [                           | DA ESCOLA                                            | ESTADUAL                                              | MG / Belo Horizonte                                                         |                                                                                  |                                                          |                                                    |                                                                |                                                                    |                      |
|--------------------------------------|------------------------------------------------------|-------------------------------------------------------|-----------------------------------------------------------------------------|----------------------------------------------------------------------------------|----------------------------------------------------------|----------------------------------------------------|----------------------------------------------------------------|--------------------------------------------------------------------|----------------------|
| Dados<br>Matrícula                   | Escolha<br>Acessibi                                  | Remanej<br>ilidade                                    | jamento de livros                                                           | Reserva Técnica                                                                  | Doação                                                   | EPUB                                               | Representantes                                                 | Sua Arte no Livro Didático                                         | Distribuição         |
| Orienta<br>Olá, berr                 | ções M                                               | inhas DEMAt<br>dulo de Rese                           | NDAS RT DEM                                                                 | ANDAS RT em atendim                                                              | ento HIST<br>escolas e secreta                           | ÓRICO<br>rias de educac                            | ão demandem livros did                                         | áticos quando o remaneiamento nã                                   | io é suficiente para |
| suprir a fa<br>Pode hav<br>alunos de | alta de materia<br>/er pequenas d<br>entro da rede d | l.<br>oscilações ent<br>le ensin <mark>o o</mark> u e | rre o número de livro<br>intre redes de ensino.                             | os adquiridos pelo FNDB<br>Pode ocorrer também c                                 | e as matrículas<br>levido aos acrésci                    | efetivamente<br>mos de matrío                      | realizadas nas escolas. I<br>culas não computadas n            | Essa situação pode ocorrer devido<br>o censo escolar.              | a rotatividade dos   |
| A reserva<br>ao censo                | técnica corres<br>escolar.                           | ponde a cerca                                         | a de 3% dos quantita                                                        | tivos totais de livros adq                                                       | uirid <b>o</b> s para cada                               | rede de ensin                                      | io e se destina a viabiliza                                    | r o ajuste final das projeções de ma                               | trículas em relação  |
| Dentro d                             | esse limite, cab                                     | e à Secretaria                                        | de Educação verifica                                                        | r a possibilidade de aten                                                        | dimento das dem                                          | andas de rese                                      | rva técnica das escolas d                                      | e sua rede de ensino.                                              |                      |
| Observaç                             | ões important                                        | es:                                                   |                                                                             |                                                                                  |                                                          |                                                    |                                                                |                                                                    |                      |
| 1. As<br>2. A s<br>3. As             | secretarias de<br>secretaria de ec<br>secretarias de | educação dev<br>Jucação ao va<br>educação por         | vem validar os pedido<br>Ilidar os pedidos de re<br>dem solicitar livros en | is de reserva técnica das<br>eserva técnica deverá ob<br>n seu próprio nome para | escolas. Demand<br>servar o limite de<br>atender escolas | as não validad<br>livros destinad<br>ou turmas nov | las pelas secretarias de e<br>do à sua rede de ensino,<br>/as. | ducação não serão atendidas.<br>realizando os ajustes necessários. |                      |
|                                      |                                                      |                                                       |                                                                             |                                                                                  |                                                          |                                                    |                                                                |                                                                    |                      |

7º) Posteriormente clique na aba "Minhas DEMANDAS RT" para demandar livros faltantes em sua escola.

| Dados Escolha Remanejamento de livros | Reserva Técnica Doação EPUB       | Rej | presentantes   | Devoluções | Distribuição | Matrícula         | Acessibilidade |  |
|---------------------------------------|-----------------------------------|-----|----------------|------------|--------------|-------------------|----------------|--|
| Orientações Minhas DEMANDAS RT D M.   | ANDAS RT em atendimento HISTÓRICO |     |                |            |              |                   |                |  |
| 🗄 Demandar Livros                     |                                   |     |                |            |              |                   |                |  |
| Pesquisar Demandas                    |                                   |     |                |            |              |                   |                |  |
| Programa:                             |                                   |     |                |            |              |                   |                |  |
| Selecione                             |                                   | Ŧ   |                |            |              |                   |                |  |
| Ano:                                  | Status:                           |     | Demandado para | :          |              |                   |                |  |
| 2022 × *                              | Selecione                         | ٣   |                |            |              |                   |                |  |
|                                       |                                   |     |                |            |              |                   |                |  |
|                                       |                                   |     |                |            | Nenhum re    | gistro encontrado |                |  |
|                                       |                                   |     |                |            |              |                   |                |  |

8º) Ao clicar em "Demandar livros" você deverá selecionar o Programa, o componente, a série/ano, a quantidade de livros que deseja solicitar na reserva técnica e salvar o registro:

| » Escola                  | » DEMANDAR RESERVA TÉCNICA | ι                                                                                                    |                    |
|---------------------------|----------------------------|----------------------------------------------------------------------------------------------------|--------------------|
| 31001511 / EE ORDEM E PRO | Programa: *                | Selecione                                                                                                 |                    |
| Dados Escol               | Qtd.Demandada: *           | PNLD 2020 - Obras Didáticas - Anos Finais do Ensino Fundamental (PNLD)<br>PNLD 2018 - Ensino Médio (PNLD) | itico Distribuição |
| Orientacões               | Salvar Fechar              |                                                                                                    |                    |
| 🕀 Demandar I              | ivros                      |                                                                                                    |                    |
| Pesquisar Den             | nandas                     |                                                                                                    |                    |
| Ano:                      |                            |                                                                                                    |                    |

OBS: Os títulos disponíveis na Reserva Técnica são os mesmos títulos distribuídos para a escola, dentro do limite de até 3%.

#### ATENÇÃO!

Atualmente o sistema permite que apenas livros do PNLD 2019 – Ensino Fundamental Anos Iniciais e PNLD 2020 – Ensino Fundamental Anos Finais sejam solicitados na Reserva Técnica. 9<sup>o</sup>) Selecione o(s) título(s) faltantes e preencha o quantitativo desejado em Qtd. Demandada\*. Após o preenchimento com a quantidade desejada, e de acordo com a disponibilidade dentro do limite de até 3%, é necessário clicar no botão "Salvar".

| » DEI | MANDAR RESE     | RVA TÉCNICA     |                |                                                         |                                                     |      |
|-------|-----------------|-----------------|----------------|---------------------------------------------------------|-----------------------------------------------------|------|
|       | Pr              | rograma: *      | PNLD 2020 - C  | bras Didáticas - Anos Finais do Ensino Fundamer         | ntal (PNLD) 🗙 🥆                                     | ٣    |
|       | Comp            | oonente:*       | Arte           |                                                         | × •                                                 | "    |
|       | C               | Série: *        | Ensino Funda   | mental - 6° Ano                                         | × •                                                 | "    |
|       | Qtd.Dem         | nandada: *      |                |                                                         |                                                     |      |
|       |                 |                 |                | ± • •                                                   |                                                     |      |
|       | Título do livro | Cod.Livro       | Exemplar       | Editora                                                 | Programa                                            |      |
| 0     | JANELAS DA ARTE | 0397P20062006IL | Livro do aluno | IBEP - INSTITUTO BRASILEIRO DE EDICOES PEDAGOGICAS LTDA | PNLD 2020 - Obras Didáticas - Anos Finais do Ensino | 5 FL |
| •     |                 |                 |                |                                                         |                                                     | F    |

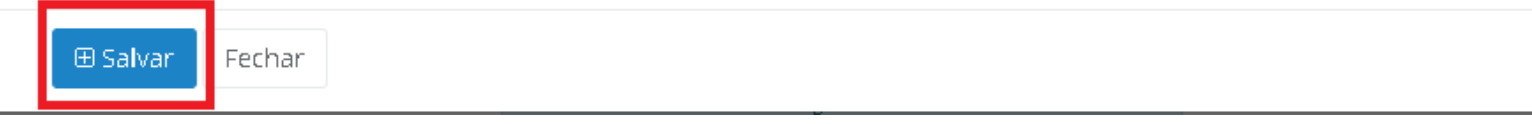

Ressaltamos que a quantidade demandada pela escola deverá sempre ser menor ou igual a quantidade disponível. O sistema não permitirá demandar livros que extrapolem a quantidade disponível. Deverá ser demandado um título por vez, indicando para cada obra o quantitativo necessário. A operação deverá ser repetida para todos os títulos que a escola queira demandar na reserva técnica.

10º) Caso o título que você selecione tenha sido ofertado na ferramenta de Remanejamento, o sistema apresentará a tela abaixo para que a escola indique se deseja demandar livros no Remanejamento.

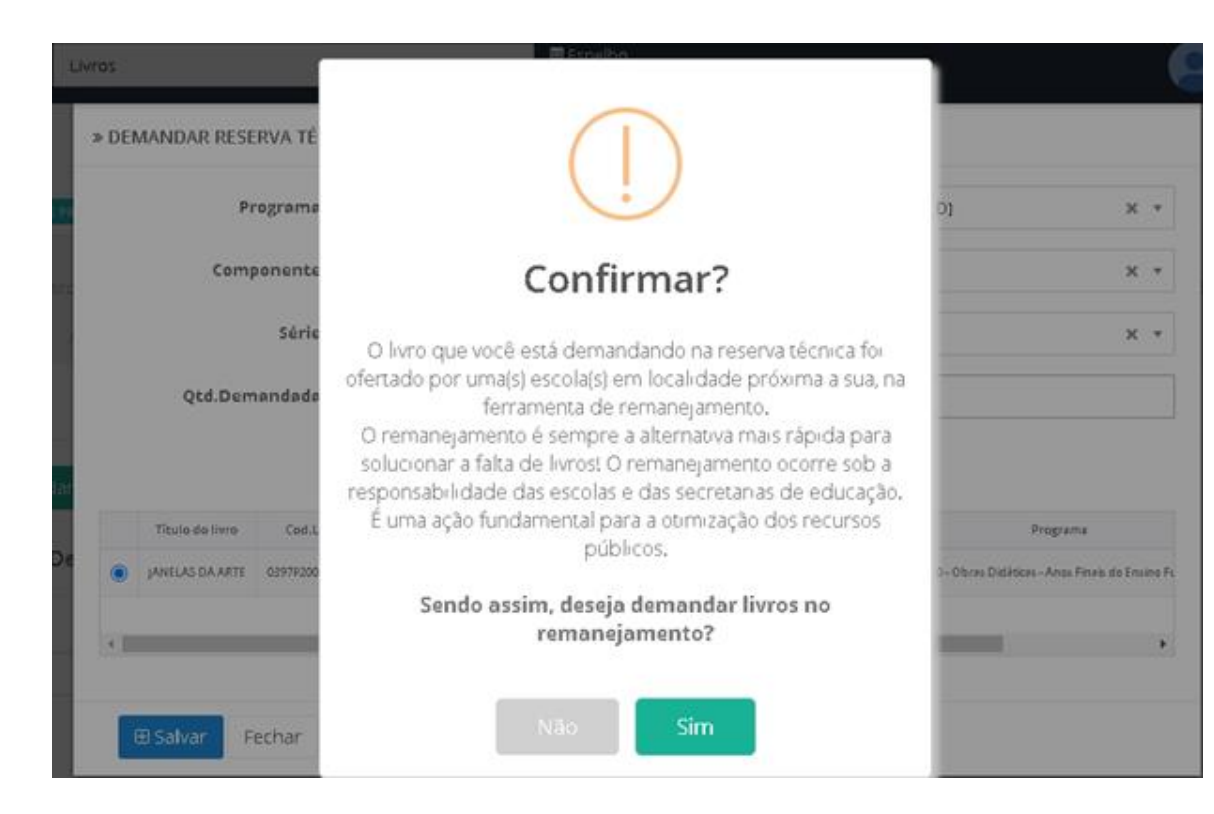

11º) Caso indique a opção **SIM**, a escola será redirecionada automaticamente para a ferramenta de Remanejamento. Caso indique a opção NÃO, a escola deverá justificar o motivo, conforme tela abaixo. Após justificar, clique no botão SALVAR.

| Matrícula Ac  | » Justifique      |       |                    |                   |
|---------------|-------------------|-------|--------------------|-------------------|
| Orientações   | Justificativa: *  |       |                    |                   |
| 🕀 Demandar I  |                   |       | /                  |                   |
| Pesquisar Der | 🕀 Salvar 🛛 Fechar |       |                    |                   |
| Ano:          |                   |       |                    |                   |
| 2020          | × •               |       | Pesouisa           |                   |
|               |                   | ± • • | rápida: 🚯 Digite ( | o texto para busc |

12º) Sua demanda de reserva técnica será registrada no SIMEC conforme abaixo:

| Pesqui      | isar De | manda | IS          |                                                                        |                     |                                                 |                                                                                   |                                                             |                                                                                         |                              |                                                                                                    |      |
|-------------|---------|-------|-------------|------------------------------------------------------------------------|---------------------|-------------------------------------------------|-----------------------------------------------------------------------------------|-------------------------------------------------------------|-----------------------------------------------------------------------------------------|------------------------------|----------------------------------------------------------------------------------------------------|------|
| Ano:        |         |       |             |                                                                        |                     |                                                 |                                                                                   |                                                             |                                                                                         |                              |                                                                                                    |      |
| 2020        |         | ×     | •           |                                                                        |                     |                                                 |                                                                                   |                                                             |                                                                                         |                              |                                                                                                    |      |
|             |         |       |             |                                                                        |                     |                                                 |                                                                                   |                                                             |                                                                                         |                              |                                                                                                    |      |
|             |         |       |             |                                                                        |                     |                                                 |                                                                                   | ± • •                                                       | Pesquisa<br>rápida:                                                                     | 6                            | Digite o texto para busc                                                                            |      |
|             |         |       | Recebimento | Status                                                                 | Ano                 | Cod.Livro                                       | Título de livre                                                                   | 🛃 🖹 🌩                                                       | Pesquisa<br>rápida:<br>lo para                                                          | 8                            | Digite o texto para busc<br><sub>Editora</sub>                                                      |      |
| ß           |         | â     | Recebimento | Status<br>Aguardando validação                                         | Ano<br>2020         | Cod.Livro<br>0344P20032006IL                    | Título do livro<br>Observatório de ciências                                       | L Demandad                                                  | Pesquisa<br>rápida:<br>to para<br>ESSO (31001511)                                       | 8                            | Digite o texto para busc<br>Editora<br>EDITORA MODERNA LTDA                                         |      |
| ß           | -       |       | Recebimento | Status<br>Aguardando validação<br>Demanda validada                     | Ano<br>2020<br>2020 | Cod.Livro<br>0344P20032006IL<br>0397P20062006IL | Título do livro<br>Observatório de ciências<br>Janelas da arte                    | L L +<br>Demandad<br>EE ORDEM E PROGRI<br>EE ORDEM E PROGRI | Pesquisa<br>rápida:<br>do para<br>ESSO (31001511)<br>ESSO (31001511)                    | BEP -                        | Digite o texto para busc<br>Editora<br>EDITORA MODERNA LTDA                                         | AGOG |
| B<br>B<br>B | -       |       | Recebimento | Status<br>Aguardando validação<br>Demanda validada<br>Demanda recusada | Ano<br>2020<br>2020 | Cod.Livro<br>0344P20032006IL<br>0397P20062006IL | Título do livro<br>OBSERVATÓRIO DE CIÊNCIAS<br>JANELAS DA ARTE<br>JANELAS DA ARTE | L L COMMENSATION                                            | Pesquisa<br>rápida:<br>do para<br>ESSO (31001511)<br>ESSO (31001511)<br>ESSO (31001511) | <b>3</b><br>18EP -<br>18EP - | Digite o texto para busc<br>Editora<br>EDITORA MODERNA LTDA<br>INSTITUTO BRASILEIRO DE EDICOES PED. | AGOG |

\* Após o registro da (s) demandas (s) de reserva técnica pelas escolas caberá às secretarias de educação (perfil de secretário/dirigente e membros do comitê gestor) validar os pedidos das escolas.

Atenção: A escola só deverá clicar no botão recebimento 🕛, quando efetivamente o material didático solicitado na reserva técnica for entregue.

As situações das demandas poderão aparecer da seguinte forma:

Aguardando validação - A solicitação de reserva técnica da escola ainda não foi analisada pela secretaria de educação. Ressaltamos que apenas as demandas validadas pelas secretarias serão atendidas.

Demanda validada

- A secretaria de educação já validou a solicitação de reserva técnica da escola porém ainda não foi processada pelo FNDE.

Demanda recusada

- A secretaria de educação analisou a demanda e recusou a solicitação de reserva técnica da escola.

Demanda excluída - Quando a escola por alguma motivo não deseja mais demandar determinado título na Reserva Técnica e assim cancela a demanda.

13º) Após a demanda da escola ser validada pela Secretaria de Educação, a escola deverá indicar no sistema o recebimento do material clicando

| A STATE OF LOD WITH AN AVAILABLE OF AN | ă a r      |             |                                                                            | AC DT -                    | un nten dimente                                                    | LUSTÓRICO                                                                         |                                                                                                    |                                                |                                                                                                    |
|----------------------------------------|------------|-------------|----------------------------------------------------------------------------|----------------------------|--------------------------------------------------------------------|-----------------------------------------------------------------------------------|----------------------------------------------------------------------------------------------------|------------------------------------------------|----------------------------------------------------------------------------------------------------|
| orientaço                              | Jes        | MINNAS DEMA | NDAS KI DEMAND                                                             | ASKLE                      | em atendimento                                                     | HISTORICO                                                                         |                                                                                                    |                                                |                                                                                                    |
| 🕀 Dema                                 | andar livr | os          |                                                                            |                            |                                                                    |                                                                                   |                                                                                                    |                                                |                                                                                                    |
| esquis:                                | ar Dema    | ndas        |                                                                            |                            |                                                                    |                                                                                   |                                                                                                    |                                                |                                                                                                    |
| coquiou                                | ii Denia   | luas        |                                                                            |                            |                                                                    |                                                                                   |                                                                                                    |                                                |                                                                                                    |
| uno:                                   |            |             |                                                                            |                            |                                                                    |                                                                                   |                                                                                                    |                                                |                                                                                                    |
| 2020                                   |            | × •         |                                                                            |                            |                                                                    |                                                                                   |                                                                                                    |                                                |                                                                                                    |
|                                        |            |             |                                                                            |                            |                                                                    |                                                                                   |                                                                                                    |                                                |                                                                                                    |
|                                        |            |             |                                                                            |                            |                                                                    |                                                                                   | 土 🖺 🌩                                                                                                    | squisa<br>rápida:                              | Digite o texto para busc                                                                                                    |
|                                        |            | Recebimer   | ito Status                                                                 | Ano                        | Cod.Livro                                                          | Título do livro                                                                   | L L + r                                                                                                    | squisa<br>rápida:                              | Digite o texto para busc<br>Editora                                                                                                    |
| B                                      | /          | Recebimer   | ito Status                                                                 | Ano<br>2020                | Ced.Livro                                                          | Título do livro<br>OBSERVATÓRIO DE CIÊNCIAS                                       | Demandado para                                                                                                  | squisa<br>rápida:                              | Digite o texto para busc Editora EDITORA MODERNA LTDA                                                                                                    |
|                                        |            | Recebimer   | tto Status Aguardando validação Demanda validada                           | Ano<br>2020<br>2020        | Cod.Livro<br>0344P20032006iL<br>0397P20062006iL                    | Título do livro<br>OBSERVATÓRIO DE CIÊNCIAS<br>JANELAS DA ARTE                    | Demandado para      Demandado para      EE ORDEM E PROGRESSO (31)      EE ORDEM E PROGRESSO (31)                | squisa<br>rápida:<br>001511}<br>001511} IBI    | Digite o texto para busc Editora EDITORA MODERNA LTDA EP - INSTITUTO BRASILEIRO DE EDICOES PEDAGOGICA                                                                      |
| B<br>B                                 |            | Recebimer   | nto Status<br>Aguardando validação<br>Demanda validada<br>Demanda recusada | <b>Ano</b><br>2020<br>2020 | Cod.Livro<br>0344P20032006iL<br>0397P20062006iL<br>0397P20062006iL | Título do livro<br>OBSERVATÓRIO DE CIÊNCIAS<br>JANELAS DA ARTE<br>JANELAS DA ARTE | Le      Rogresso (31)     EE ORDEM E PROGRESSO (31)     EE ORDEM E PROGRESSO (31)     EE ORDEM E PROGRESSO (31) | squisa<br>rápida:<br>001511}<br>001511}<br>IBI | Digite o texto para busc Editora EDITORA MODERNA LTDA EDITORA MODERNA LTDA EP - INSTITUTO BRASILEIRO DE EDICOES PEDAGOGICA EP - INSTITUTO BRASILEIRO DE EDICOES PEDAGOGICA |

escola ( Recebido ):

. O sistema indicará que material foi recebido na

14º) Ao receber os materiais, a escola deverá indicar o recebimento clicando no ícone

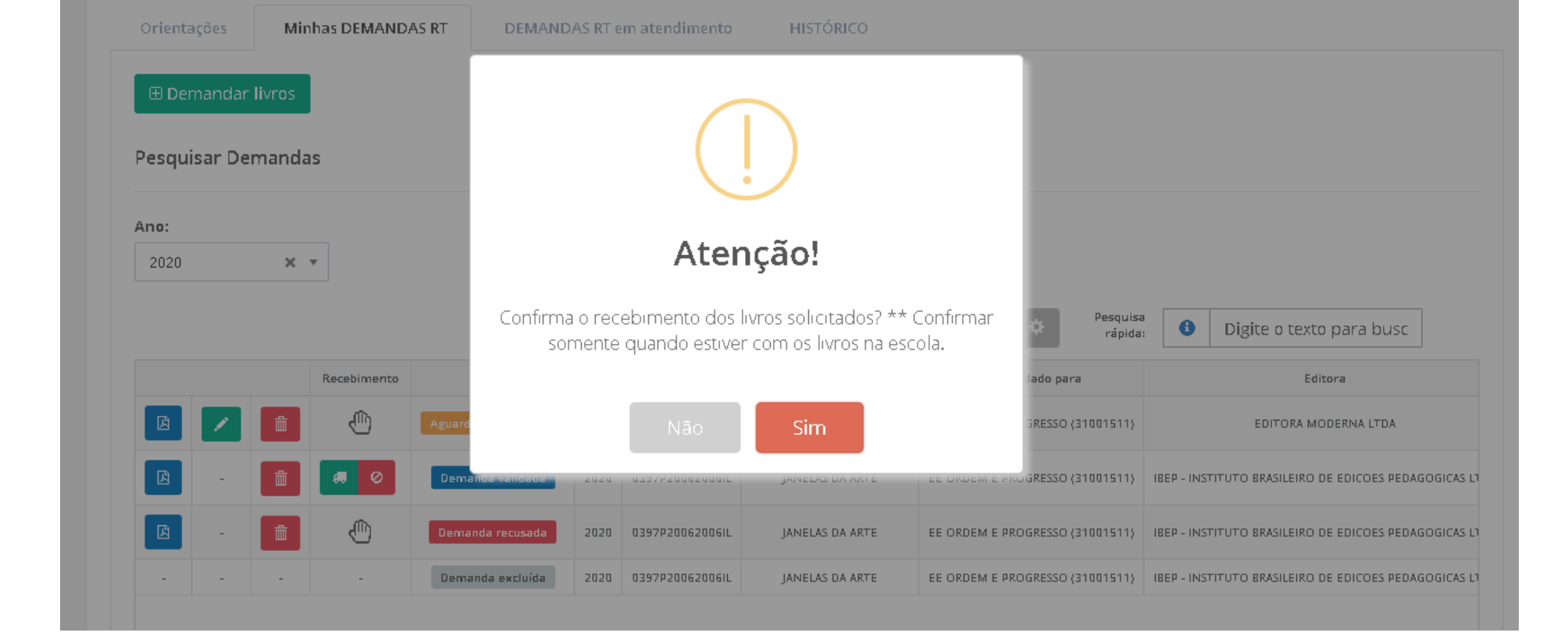

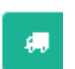

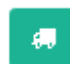

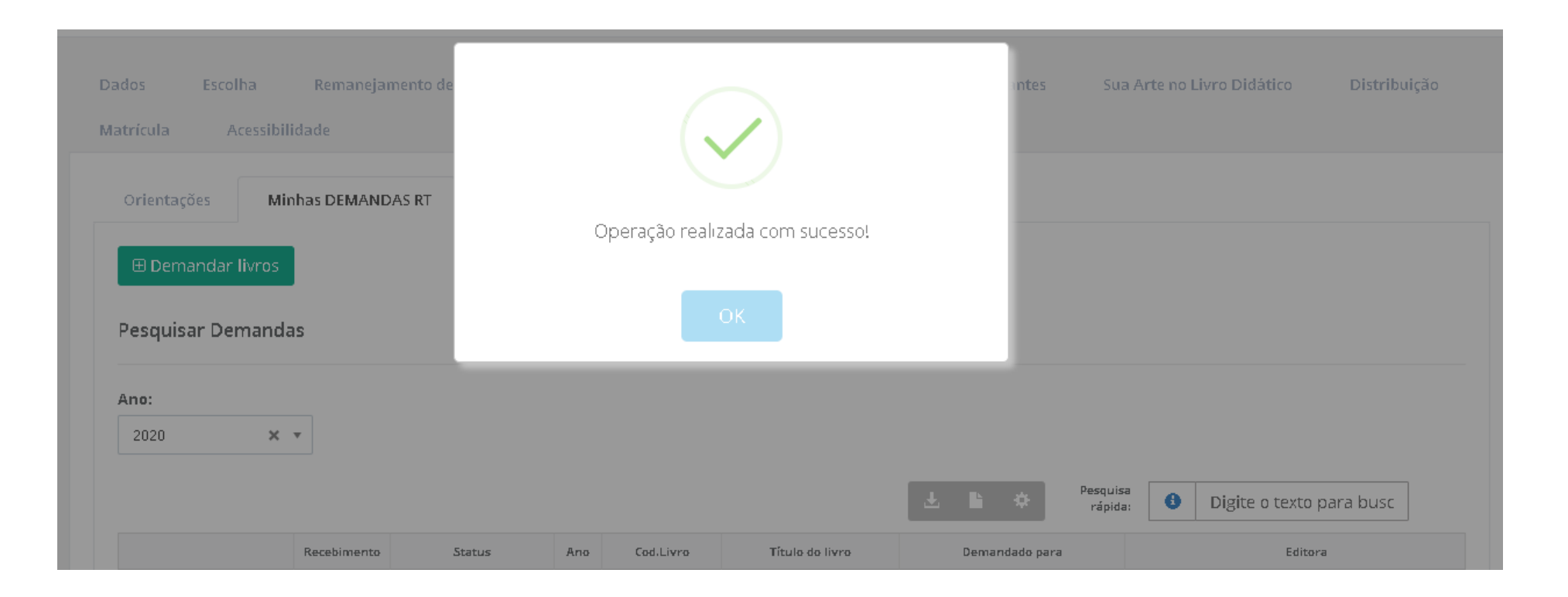

| Orienta | ações     | Minhas DEMA | NDAS RT DEMANI       | DAS RT | em atendimento  | HISTÓRICO                |                                 |                                                |
|---------|-----------|-------------|----------------------|--------|-----------------|--------------------------|---------------------------------|------------------------------------------------|
| 🕀 Der   | mandar li | vros        |                      |        |                 |                          |                                 |                                                |
| Pesqui  | isar Dem  | andas       |                      |        |                 |                          |                                 |                                                |
| Ano:    |           |             |                      |        |                 |                          |                                 |                                                |
| 2020    |           | × ×         |                      |        |                 |                          |                                 |                                                |
|         |           |             |                      |        |                 |                          | 보 🖹 🔅 Pesquisa<br>rápida:       | Digite o texto para busc                       |
|         |           | Recebiment  | to Status            | Ano    | Cod.Livro       | Título do livro          | Demandado para                  | Editora                                        |
| Ø       |           | ê 🕚         | Aguardando validação | 2020   | 0344P20032006IL | OBSERVATÓRIO DE CIÊNCIAS | EE ORDEM E PROGRESSO (31001511) | EDITORA MODERNA LTDA                           |
| ß       | -         | Recebido    | Demanda validada     | 2020   | 0397P20062006IL | JANELAS DA ARTE          | EE ORDEM E PROGRESSO (31001511) | IBEP - INSTITUTO BRASILEIRO DE EDICOES PEDAGOG |
|         |           |             |                      |        |                 |                          |                                 |                                                |
| Ø       | -         |             | Demanda recusada     | 2020   | 0397P20062006IL | JANELAS DA ARTE          | EE ORDEM E PROGRESSO (31001511) | IBEP - INSTITUTO BRASILEIRO DE EDICOES PEDAGO  |

15º) Ao indicar no sistema o NÃO recebimento do material, clicando no ícone , a escola deverá selecionar o motivo do não recebimento. O

sistema indicará que material NÃO foi recebido na escola ( Não recebido ):

| Bernandar livros   Pesquisar Demandas   Ano:   2020 x •   Selecione o motivo para recusar o recebimento:   Outros   Pesquisa   B •   Image: Companda da da da da da da da da da da da da d                                                                                                    | Orientações      | Minhas DEM  | ANDAS RT         |                                                        |                 |                 |                         |          |                     |        |                                        |  |
|----------------------------------------------------------------------------------------------------|------------------|-------------|------------------|--------------------------------------------------------|-----------------|-----------------|-------------------------|----------|---------------------|--------|----------------------------------------|--|
| Pesquisar Demandas   Ano:   2020   x •   Selectone o motivo para recusar recusar o recebimento:   Outros   Não   Sim   Editora   IBI - IMI O Demanda dai dai a para da dai a dai                                                                                                    | 🕀 Demandar li    | vros        |                  |                                                        |                 |                 |                         |          |                     |        |                                        |  |
| Ano:   2020   X •                                                                                                    | Pesquisar Dem    | andas       |                  |                                                        | A               | tenção!         |                         |          |                     |        |                                        |  |
| Recebinento Status   Image: Control of the control of the control of the         | Ano:<br>2020 × • |             |                  | Selecione o motivo para recusar recusar o recebimento: |                 |                 |                         |          |                     |        |                                        |  |
| Recebimento       Status       Não       Sim       Mão       Editora         Image: Image: Image                                                                        |                  |             |                  | Jutros                                                 |                 |                 |                         | *        | Pesquisa<br>rápida: | 0      | Digite o texto para busc               |  |
| Image: Construction of the second second  |                  | Recebimento | Status           |                                                        | Nã              | Sim             |                         |          |                     |        | Editora                                |  |
| Image: Second control in the second control in the second | B - E            |             | Demanda val      |                                                        |                 |                 |                         | 1001511) |                     |        | EDITORA MODERNA LTDA                   |  |
|                                                                                                    | B - 💼            | Recebido    | Demanda validada | 2020                                                   | 0397P20062006IL | JANELAS DA ARTE | EE ORDEM E PROGRESSO (3 | 1001511) | IBEP - INS          | TITUTO | BRASILEIRO DE EDICOES PEDAGOGICAS LTD/ |  |
| 🕒 - 🏛 🕛 Demanda recusada 2020 0397P20062006IL JANELAS DA ARTE EE ORDEM E PROGRESSO (31001511) IBEP - INSTITUTO BRASILEIRO DE EDICOES PEDAGOGICAS LT                                                                                                    |                  |             | Demanda recusada | 2020                                                   | 0397P20062006IL | JANELAS DA ARTE | EE ORDEM E PROGRESSO (3 | 1001511} | IBEP - INS          | тітито | BRASILEIRO DE EDICOES PEDAGOGICAS LTD/ |  |

| Dados Escolha Remanejamento de<br>Matrícula Acessibilidade          |                                       | intes      | Sua Arte no Livro Didático         | Distribuição |
|---------------------------------------------------------------------|---------------------------------------|------------|------------------------------------|--------------|
| Orientações Minhas DEMANDAS RT  Demandar livros  Pesquisar Demandas | Operação realizada com sucesso!<br>OK |            |                                    |              |
| Ano:<br>2020 × •                                                    | Ŧ                                     | <b>b</b> ¢ | Pesquisa<br>rápida: Digite o texto | para busc    |

|            | Minhas DEM/                                                                                                    | ANDAS RT DEM/                                            | ANDAS                | 5 RT em atendime                                      | ento HISTÓRICO                                                 |                                                                                                    |                                                    |
|------------|----------------------------------------------------------------------------------------------------|----------------------------------------------------------|----------------------|-------------------------------------------------------|----------------------------------------------------------------|----------------------------------------------------------------------------------------------------|----------------------------------------------------|
| 🕀 Demano   | ar livros                                                                                                    |                                                          |                      |                                                       |                                                                |                                                                                                    |                                                    |
| 'esquisar  | Demandas                                                                                                    |                                                          |                      |                                                       |                                                                |                                                                                                    |                                                    |
| ino:       |                                                                                                    |                                                          |                      |                                                       |                                                                |                                                                                                    |                                                    |
| 2020       | × •                                                                                                    |                                                          |                      |                                                       |                                                                |                                                                                                    |                                                    |
|            |                                                                                                    |                                                          |                      |                                                       |                                                                | 🛓 🖹 🌣 Pess                                                                                            | <sub>pida:</sub> <b>1</b> Digite o texto para busc |
|            | Recebimento                                                                                                    | Status                                                   | Ano                  | Cod.Livro                                             | Título do livro                                                | Demandado para                                                                                        | Editora                                            |
|            |                                                                                                    |                                                          |                      |                                                       |                                                                |                                                                                                    |                                                    |
| <b>B</b> - | Mão recebido                                                                                                    | Demanda validada                                         | 2020                 | 0344P20032006IL                                       | OBSERVATÓRIO DE CIÊNCIAS                                       | EE ORDEM E PROGRESSO (31001511)                                                                       | EDITORA MODERNA LTDA                               |
| B -        | Image: Não recebido       Recebido                                                                                                    | Demanda validada<br>Demanda validada                     | 2020                 | 0344P20032006IL                                       | OBSERVATÓRIO DE CIÊNCIAS<br>JANELAS DA ARTE                    | EE ORDEM E PROGRESSO (31001511)<br>EE ORDEM E PROGRESSO (31001511)                                    | EDITORA MODERNA LTDA                               |
| B - B      | Image: Não recebido       Image: Não recebido       Image: Não re | Demanda validada<br>Demanda validada<br>Demanda recusada | 2020<br>2020<br>2020 | 0344P20032006IL<br>0397P20062006IL<br>0397P20062006IL | OBSERVATÓRIO DE CIÊNCIAS<br>JANELAS DA ARTE<br>JANELAS DA ARTE | EE ORDEM E PROGRESSO (31001511)<br>EE ORDEM E PROGRESSO (31001511)<br>EE ORDEM E PROGRESSO (31001511) | EDITORA MODERNA LTDA                               |

16º) Após indicar no sistema o recebimento do material, clicando no ícone , a escola poderá obter o Relatório, como documento comprobatório das solicitações de Reserva Técnica. A escola poderá visualizar o comprovante das demandas realizadas em PDF.

| Ano:  |              |                  |      |                 |                          |                                 |                                                            |
|-------|--------------|------------------|------|-----------------|--------------------------|---------------------------------|------------------------------------------------------------|
| 2020  | × •          |                  |      |                 |                          |                                 |                                                            |
|       |              |                  |      |                 |                          | 土 🖹 💠 Pesq<br>ráp               | uisa<br><sub>bida:</sub> <b>0</b> Digite o texto para busc |
|       | Recebimento  | Status           | Ano  | Cod.Livro       | Título de livro          | Demandado para                  | Editora                                                    |
| 🖪 - 💼 | Não recebido | Demanda validada | 2020 | 0344P20032006IL | OBSERVATÓRIO DE CIÊNCIAS | EE ORDEM E PROGRESSO (31001511) | EDITORA MODERNA LTDA                                       |
| B - 💼 | Recebido     | Demanda validada | 2020 | 0397P20062006IL | JANELAS DA ARTE          | EE ORDEM E PROGRESSO (31001511) | IBEP - INSTITUTO BRASILEIRO DE EDICOES PEDAGOGICAS         |
|       | •            | Demanda recusada | 2020 | 0397P20062006IL | JANELAS DA ARTE          | EE ORDEM E PROGRESSO (31001511) | IBEP - INSTITUTO BRASILEIRO DE EDICOES PEDAGOGICAS         |

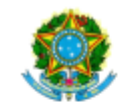

SIMEC- Sistema Integrado de Monitoramento do Ministério da Educação Ministério da Educação / SE - Secretaria Executiva FNDE - Fundo Nacional de Desenvolvimento da Educação

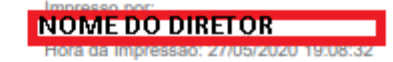

#### Comprovante de Demanda de Reserva Técnica

Este documento comprova que sua entidade demandou materiais na ferramenta de reserva técnica, conforme abaixo:

| OFERTANTE                                         |              | DEMANDANTE              |                                 |  |  |
|---------------------------------------------------|--------------|-------------------------|---------------------------------|--|--|
| Ofertante: SECRETARIA ESTADUAL: MG / Minas G      | erais        | Solicitante:            | NOME DO DEMANDANTE              |  |  |
| JANELAS DA ARTE (Cod. 0397P2006200                | 6IL), IBEP - | E-mail:                 | E-MAIL DO DEMANDANTE            |  |  |
| Livro ofertado: INSTITUTO BRASILEIRO DE EDICOES P | EDAGOGICAS   | INEP/Nome da Escola:    | 31001511 - EE ORDEM E PROGRESSO |  |  |
| Otd starteds: 497                                 |              | UF/Município:           | MG / Belo Horizonte             |  |  |
| Qtd. orentada: 407                                |              | Qtd, demandada / Data:  | 1 - 27/05/2020 17:11:20         |  |  |
| Data da oferta: 25/03/2020 20:18:27               |              | Qtd. Autorizada / Data: | 1 - 27/05/2020 18:22:52         |  |  |

SITUAÇÃO ATUAL: Demanda validada

Recebido em: 27/05/2020 18:43:18

Recebido em: 27/05/2020 18:43:18

OFERTANTE: SECRETARIA ESTADUAL: MG / Minas Gerais

DEMANDANTE: NOME DO DEMANDANTE

Todas as demandas de reserva técnica das escolas devem ser validadas pela secretaria de educação para que sejam atendidas.

Em caso de dúvidas, entre em contato com a equipe do livro didático pelo e-mail: <u>livrodidatico@fnde.gov.br</u>